# Istruzioni di funzionamento FieldEdge SGC500

Dispositivo Industrial Edge per il collegamento dei dispositivi da campo a Netilion Cloud

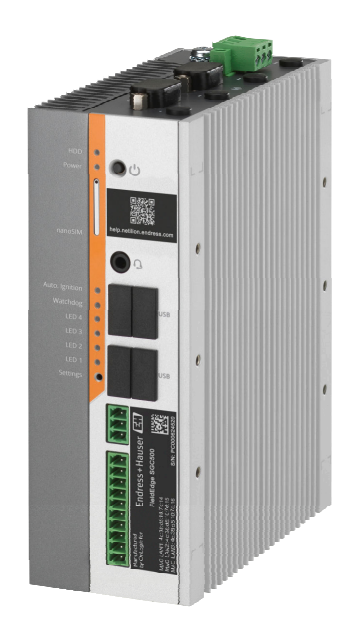

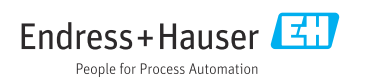

BA02035S/16/IT/03.21-00 71554907 2021-10-15

# Cronologia delle revisioni

| Versione del prodotto | Istruzioni di<br>funzionamento | Modifiche                                 | Commenti          |
|-----------------------|--------------------------------|-------------------------------------------|-------------------|
| 0.01.00               | BA02035S/04/IT/01.20           | -                                         | Versione iniziale |
| 0.02.00               | BA02035S/04/IT/02.20           | EtherNet/IP<br>Nuovi capitoli e modifiche |                   |
| 0.02.00               | BA02035S/04/IT/03.21           | Sezione 9: modifiche                      |                   |

## Indice

| 1                        | Informazioni su questa<br>documentazione 4       |
|--------------------------|--------------------------------------------------|
| 1.1<br>1.2<br>1.3<br>1 4 | Scopo della documentazione                       |
| ייי<br>יי                | Intrucioni di cigurozzo                          |
| 2                        | generali 6                                       |
| 2.1                      | Requisiti per il personale                       |
| 2.2                      | Destinazione d'uso                               |
| 2.3                      | Sicurezza sul posto di lavoro                    |
| 2.4                      | Sicurezza operativa                              |
| 2.5                      | Sicurezza del prodotto                           |
| 2.6                      | Sicurezza IT                                     |
| 3                        | Descrizione del prodotto 7                       |
| 31                       | Funzione $7$                                     |
| 3.2                      | Applicazione                                     |
| 3.3                      | Modello di licenza 8                             |
| 3.4                      | Struttura del sistema 9                          |
| 3.5                      | Comunicazione ed elaborazione dei                |
|                          | dati                                             |
| 3.6                      | Design del prodotto 11                           |
| 4                        | Controllo alla consegna e                        |
|                          | identificazione del prodotto 12                  |
| 4.1                      | Controllo alla consegna 12                       |
| 4.2                      | Identificazione del prodotto 12                  |
| 4.3                      | Stoccaggio e trasporto 13                        |
| 5                        | Installazione 13                                 |
| 5.1                      | Condizioni di installazione                      |
| 5.2                      | Montaggio del dispositivo 14                     |
| 5.3                      | Verifica finale dell'installazione 14            |
| 6                        | Collegamento elettrico 15                        |
| 6.1                      | Condizioni delle connessioni elettriche . $\ 15$ |
| 6.2                      | Collegamento del dispositivo 15                  |
| 6.3                      | Verifica finale delle connessioni 16             |
| 7                        | Opzioni operative 16                             |
| 8                        | Integrazione di sistema 16                       |

| In  | di | ce |
|-----|----|----|
| *** | ~  | ~~ |

| 9     | Messa in servizio 16                |
|-------|-------------------------------------|
| 9.1   | Collegamento di SGC500 16           |
| 9.2   | Collegamento automatico di SGC500 a |
|       | Netilion Cloud 19                   |
| 9.3   | Collegamento manuale di SGC500 a    |
|       | Netilion Cloud 19                   |
| 9.4   | Connessione alla rete di campo 21   |
| 9.5   | Connessione al gateway di campo 22  |
| 9.6   | Collegamento a EtherNet/IP 23       |
|       |                                     |
| 10    | FieldEdge SGC500 e                  |
|       | Netilion 23                         |
| 10.1  | Utilizzo di FieldEdge SGC500 in     |
|       | Netilion 23                         |
| 10.2  | Informazioni su Netilion 24         |
|       |                                     |
| 11    | Manutenzione 24                     |
| 12    | Diagnostica e ricerca guasti 25     |
|       | 5                                   |
| 13    | Aggiornamenti software 25           |
|       |                                     |
| 14    | Numero di serie SGC500 25           |
| 15    | Riparazioni                         |
| 15 1  | Note generali 25                    |
| 15.2  | Reso e/o cancellazione della        |
| ± 2,0 | sottoscrizione a Netilion           |
| 15.3  | Smaltimento                         |

## 1 Informazioni su questa documentazione

## 1.1 Scopo della documentazione

Queste istruzioni di funzionamento riportano tutte le informazioni richieste nelle varie fasi del ciclo di vita del dispositivo: a partire da identificazione del prodotto, controlli alla consegna e stoccaggio fino a montaggio, connessione, funzionamento e messa in servizio inclusi ricerca guasti, manutenzione e smaltimento.

## 1.2 Simboli usati

### 1.2.1 Simboli di sicurezza

### A PERICOLO

Questo simbolo segnala una situazione pericolosa. che causa lesioni gravi o mortali se non evitata.

#### **AVVERTENZA**

Questo simbolo segnala una situazione pericolosa. Qualora non si eviti tale situazione, si potrebbero verificare lesioni gravi o mortali.

#### **ATTENZIONE**

Questo simbolo segnala una situazione pericolosa. Qualora non si eviti tale situazione, si potrebbero verificare incidenti di media o minore entità.

#### **AVVISO**

Questo simbolo contiene informazioni su procedure e altri elementi che non provocano lesioni personali.

### 1.2.2 Simboli per alcuni tipi di informazioni

| Simbolo | Significato                                                         |
|---------|---------------------------------------------------------------------|
|         | <b>Consentito</b><br>Procedure, processi o interventi consentiti.   |
|         | <b>Preferito</b><br>Procedure, processi o interventi preferenziali. |
| ×       | Vietato<br>Procedure, processi o interventi vietati.                |
| i       | Suggerimento<br>Indica informazioni addizionali.                    |
|         | Riferimento che rimanda alla documentazione.                        |
|         | Riferimento alla pagina.                                            |
|         | Riferimento alla figura.                                            |

| Simbolo       | Significato                               |
|---------------|-------------------------------------------|
|               | Avviso o singolo passaggio da rispettare. |
| 1., 2., 3     | Serie di passaggi.                        |
| L <b>&gt;</b> | Risultato di un passaggio.                |
| ?             | Aiuto nel caso di problemi.               |
|               | Ispezione visiva.                         |

### 1.2.3 Simboli nei grafici

| Simbolo  | Significato           | Simbolo        | Significato                       |
|----------|-----------------------|----------------|-----------------------------------|
| 1, 2, 3, | Numeri degli elementi | 1., 2., 3      | Serie di passaggi                 |
| A, B, C, | Viste                 | А-А, В-В, С-С, | Sezioni                           |
| EX       | Area pericolosa       | X              | Area sicura (area non pericolosa) |

## 1.3 Documentazione

#### FieldEdge SGC500

- Istruzioni di funzionamento BA02035S
- Informazioni tecniche TI01525S

### 1.4 Marchi registrati

### HART®

Marchio registrato da FieldComm Group, Austin, USA

### WirelessHART<sup>®</sup>

Marchio registrato da FieldComm Group, Austin, USA

### **PROFIBUS®**

Marchio registrato da PROFIBUS User Organization, Karlsruhe, Germania

#### EtherNet/IP™

Marchio registrato di ODVA, Inc.

## 2 Istruzioni di sicurezza generali

## 2.1 Requisiti per il personale

Il personale addetto a installazione, messa in servizio, diagnostica e manutenzione deve soddisfare i seguenti requisiti:

- Gli specialisti addestrati e qualificati devono possedere una qualifica pertinente per la funzione e il compito specifici.
- > Deve essere autorizzato dall'operatore/responsabile dell'impianto.
- > Deve conoscere approfonditamente le normative locali/nazionali.
- Prima di cominciare il lavoro, leggere attentamente e assicurarsi di aver compreso le istruzioni contenute nel manuale e nella documentazione supplementare e i certificati (in funzione dell'applicazione).
- Seguire le istruzioni e rispettare le condizioni.

Il personale operativo, nell'eseguire i propri compiti, deve soddisfare i seguenti requisiti:

- Essere istruito e autorizzato in base ai requisiti del compito dal proprietario/operatore dell'impianto.
- ▶ Seguire le istruzioni contenute nel presente manuale.

## 2.2 Destinazione d'uso

FieldEdge SGC500 deve essere installato, collegato e configurato secondo le istruzioni riportate in questo manuale.

FieldEdge SGC500 non è approvato per aree pericolose.

## 2.3 Sicurezza sul posto di lavoro

In caso di lavoro su e con il dispositivo:

 Indossare le attrezzature protettive personali richieste, in base alle normative federali/ nazionali.

## 2.4 Sicurezza operativa

Rischio di infortuni!

- ▶ Utilizzare il dispositivo solo in condizioni tecniche adeguate, in assenza di errori e guasti.
- ▶ L'operatore è responsabile del funzionamento privo di interferenze del dispositivo.

### Modifiche al dispositivo

Modifiche non autorizzate del dispositivo non sono consentite e possono provocare pericoli imprevisti:

► Se fossero indispensabili delle modifiche, consultare Endress+Hauser.

## 2.5 Sicurezza del prodotto

SGC500 risponde ai requisiti delle Direttive UE per il marchio CE.

## 2.6 Sicurezza IT

Noi forniamo una garanzia unicamente nel caso in cui il dispositivo sia installato e utilizzato come descritto nelle istruzioni di funzionamento. Il dispositivo è dotato di un meccanismo di sicurezza, che protegge le sue impostazioni da modifiche involontarie.

Le misure di sicurezza IT, in linea con gli standard di sicurezza dell'operatore e che forniscono una protezione addizionale al dispositivo e al trasferimento dei relativi dati, sono a cura dell'operatore stesso.

## 3 Descrizione del prodotto

## 3.1 Funzione

FieldEdge SGC500 consente di connettere i dispositivi da campo di un impianto industriale a Netilion Cloud. La trasmissione dei dati avviene tramite la connessione Internet in campo. Le informazioni richieste per Netilion Services vengono lette regolarmente dai dispositivi da campo e salvate in Netilion Cloud.

Utilizzare i dati trasmessi mediante i seguenti servizi:

- Netilion Connect o
- Netilion Services

### **Netilion Connect**

I dati trasmessi possono essere recuperati direttamente tramite un'interfaccia software - API (Application Programming Interface) REST JSON - e integrati nell'applicazione utente.

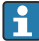

La API (Application Programming Interface) viene fornita nell'ambito della Netilion Connect Subscription.

### **Netilion Services**

I dati trasmessi abilitano Netilion Services digitali come Analytics, Health, Library e Value.

## 3.2 Applicazione

FieldEdge SGC500 è costituito da hardware e software Endress+Hauser.

FieldEdge connette i dispositivi da campo a Netilion Cloud. FieldEdge è installato in un armadio in un sistema di automazione e connesso in modo permanente alla rete di campo e, tramite una seconda rete, a Internet. Le informazioni lette dai dispositivi da campo vengono interpretate e trasmesse a Netilion Cloud attraverso la connessione Internet.

Il software Endress+Hauser offre quanto segue:

• Connessione in sola lettura ai dispositivi da campo tramite una serie di protocolli di bus di campo e gateway di campo.

Gli accessi in scrittura del dispositivo da campo opzionale sono documentati in Netilion Services e richiedono la conferma dell'utente.

- Elaborazione e trasmissione crittografata dei dati esclusivamente a Netilion Cloud.
- Acquisizione dei dati specifica per i servizi digitali a cui l'utente si è iscritto in Netilion.
- Gli aggiornamenti automatici vengono eseguiti in background: aggiornamenti di protezione, modifiche software e miglioramenti funzionali.

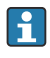

Non sono previste disposizioni per le comunicazioni in ingresso da Internet che devono quindi essere bloccate dal firewall del sistema. Il routing alla rete di campo non è possibile.

## 3.3 Modello di licenza

Field Edge SGC500 può essere ordinato solo come opzione nell'ambito di un abbonamento a Netilion su www.netilion.endress.com o https://developer.netilion.endress.com/discover. Le spese di abbonamento vengono addebitate su base annuale. Al termine dell'abbonamento, SGC500 deve essere distrutto in sicurezza o restituito a Endress+Hauser. In caso di un difetto hardware, Endress+Hauser fornirà un dispositivo sostitutivo se il difetto viene ritenuto irreparabile.

### 3.4 Struttura del sistema

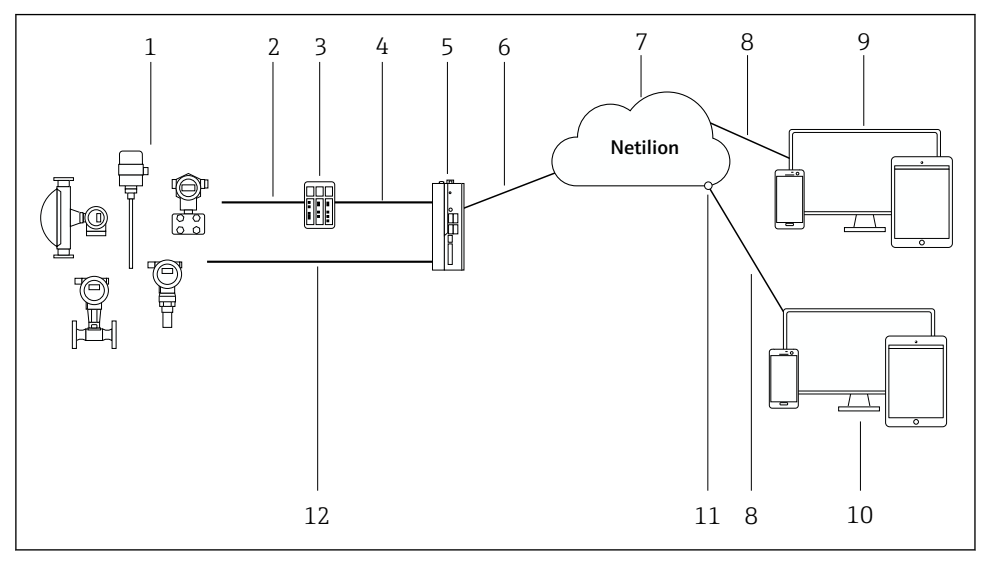

#### 🖻 1 🛛 Architettura di rete

- 1 Dispositivi da campo Endress+Hauser e dispositivi da campo di terze parti
- 2 Comunicazione bus di campo
- 3 Gateway di campo supportati per la conversione dal protocollo del bus di campo a un protocollo IP
- 4 Comunicazione Ethernet
- 5 FieldEdge SGC500, legge i dati dei dispositivi da campo e li trasmette in modo sicuro a Netilion Cloud
- 6 Connessione a Internet WAN https, connessione lato impianto
- 7 Netilion Cloud
- 8 Connessione https a Internet
- 9 Netilion Services: app Netilion Service basata su browser Internet
- 10 Applicazione utente
- 11 Netilion Connect: API (Application Programming Interface)
- 12 Industrial Ethernet
- Per informazioni dettagliate su Netilion Connect, vedere: https://developer.netilion.endress.com/discover
  - Per informazioni dettagliate su Netilion Services, vedere: https://netilion.endress.com

## 3.5 Comunicazione ed elaborazione dei dati

| Comunicazione bus di campo supportati | Connessione a FieldEdge                               |
|---------------------------------------|-------------------------------------------------------|
| HART                                  | Bus di campo tramite gateway di campo per connessione |
| WirelessHART                          | Ethernet                                              |

| Comunicazione bus di campo supportati | Connessione a FieldEdge                          |
|---------------------------------------|--------------------------------------------------|
| PROFIBUS                              |                                                  |
| EtherNet/IP                           | Diretta tramite connessione Ethernet industriale |

| FieldEdge        | Connessione a Netilion Cloud        |
|------------------|-------------------------------------|
| FieldEdge SGC500 | Connessione a Internet: WAN – https |

## 3.6 Design del prodotto

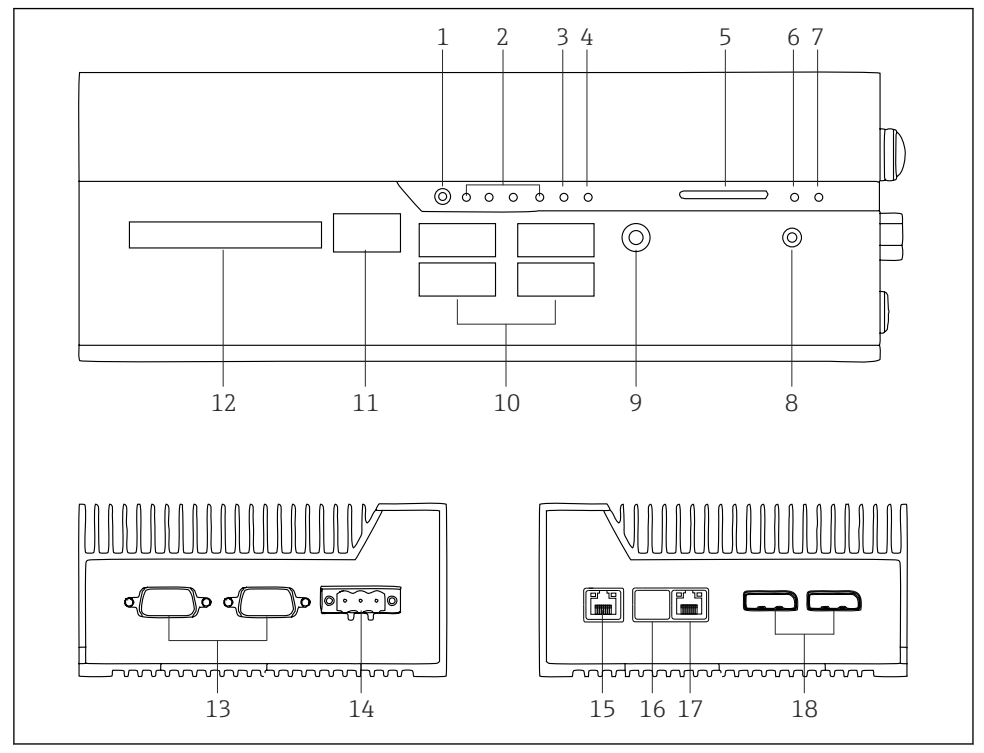

- ☑ 2 FieldEdge SGC500
- 1 Modalità switch utente
- 2 LED
- 3 Watchdog
- 4 Accensione veicoli a motore (non util.)
- 5 Slot per scheda SD (non util.)
- 6 LED di alimentazione
- 7 LED unità HDD
- 8 Interruttore di accensione
- 9 Connessione audio (non util.)
- 10 USB 3.0 (non util.)
- 11 CAN bus (non util.)
- 12 DIO (non util.)
- 13 Porte COM RS-232/422/485 (non util.)
- 14 Alimentazione
- 15 GbE LAN
- 16 GbE LAN (non util.)
- 17 GbE LAN
- 18 Porta display (non utilizzata)

## 4 Controllo alla consegna e identificazione del prodotto

## 4.1 Controllo alla consegna

- Controllare che gli imballaggi non siano stati danneggiati durante il trasporto.
- Per evitare qualsiasi danno, eliminare gli imballaggi con attenzione.
- Conservare tutti i documenti di accompagnamento.

Il sistema non deve essere messo in funzione se si riscontra la presenza di contenuti danneggiati. Seguire le istruzioni in https://netilion.endress.com/legal/terms-of-service. Restituire il dispositivo SGC500 quando Endress+Hauser richiede di farlo. Utilizzare l'imballaggio originale quando possibile.

Il dispositivo viene sostituito previo consulto con Endress+Hauser e deve essere restituito solo su richiesta.

### 4.1.1 Contenuto della fornitura

La fornitura comprende:

- SGC500
- 1 connettore della morsettiera di alimentazione
- 1 fermaglio di fissaggio per il montaggio su guida DIN
- 1 cappuccio parapolvere
- 1 documentazione

## 4.2 Identificazione del prodotto

### 4.2.1 Targhetta

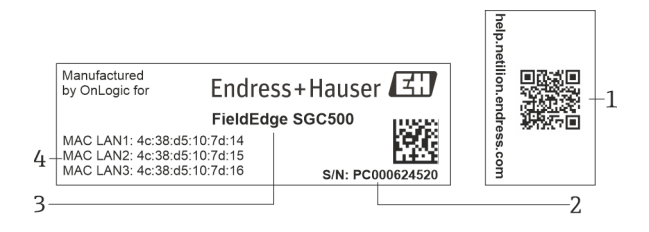

#### ☑ 3 Targhetta SGC500

- 1 Codice QR con link alla guida Netilion
- 2 Numero di serie Endress+Hauser
- 3 Nome del prodotto Endress+Hauser
- 4 Indirizzi MAC delle connessioni LAN

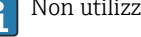

Non utilizzare l'indirizzo MAC LAN 2 perché questa porta non viene utilizzata.

### 4.2.2 Indirizzo del produttore

| Software                            |
|-------------------------------------|
| Endress+Hauser Process Solutions AG |
| Christoph Merian-Ring 12            |
| CH-4153 Reinach                     |
| Svizzera                            |
| www.endress.com                     |
|                                     |
|                                     |

## 4.3 Stoccaggio e trasporto

Per trasportare il prodotto utilizzare sempre gli imballaggi originali.

### 4.3.1 Campo di temperatura ambiente

–25 ... 70 °C (–13 ... 158 °F)

### 4.3.2 Temperatura di immagazzinamento

-40 ... 80 °C (-40 ... 176 °F)

### 4.3.3 Umidità

0 ... 90 %, in assenza di condensa

### 4.3.4 Resistenza alle vibrazioni

Provato secondo

- IEC 60068-2-64
- MIL-STD-810G

### 4.3.5 Resistenza agli urti

Provato secondo

- IEC 60068-2-27
- MIL-STD-810G

## 5 Installazione

## 5.1 Condizioni di installazione

Per assicurare un funzionamento corretto di SGC500, tenere presente quanto segue:

- Tensione di alimentazione 9 ... 36 V<sub>DC</sub>
- Campo di temperatura ambiente -25 ... 70 °C (-13 ... 158 °F)
- Umidità relativa 0 ... 90 %, senza condensa
- Resistenza alle vibrazioni secondo IEC 60068-2-64

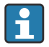

Quando si seleziona la posizione del dispositivo SGC500, verificare che sia possibile connettersi a Internet e alla rete di campo.

## 5.2 Montaggio del dispositivo

Dimensioni di SGC500: 56 mm (2,20 in) · 154 mm (6,06 in) · 119 mm (4,69 in)

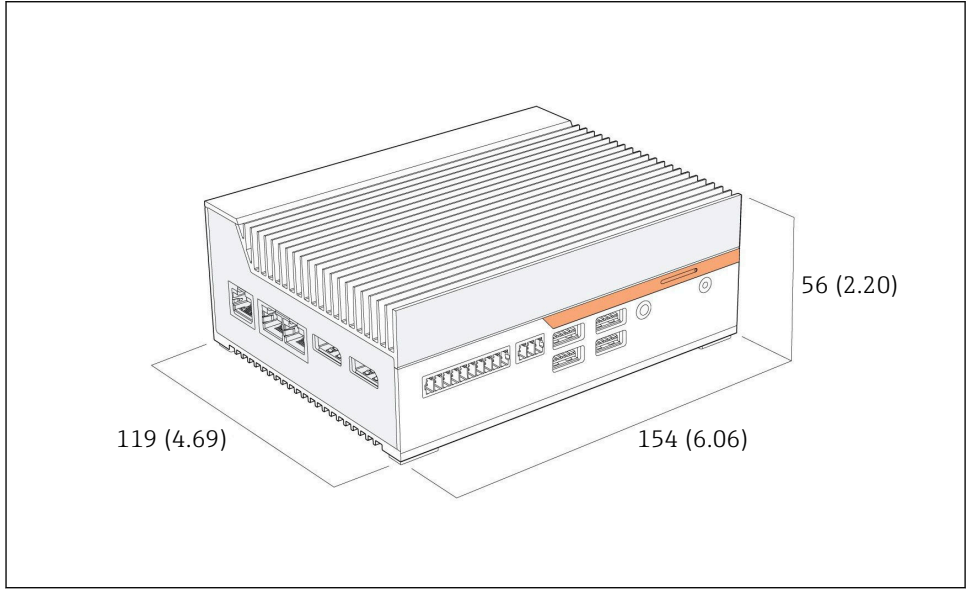

Immensioni di SGC500, unità ingegneristica: mm (in)

Montaggio su guida DIN

- 1. Fissare il fermaglio per guida DIN fornito con il dispositivo SGC500.
- 2. Montare il dispositivo SGC500 su una guida DIN in un armadio di sistema.

Attorno al dispositivo SGC500 è necessario prevedere uno spazio sufficiente per la dissipazione del calore.

## 5.3 Verifica finale dell'installazione

| I componenti montati sono integri (ispezione visiva)?                                                                                 |  |
|----------------------------------------------------------------------------------------------------|--|
| Tutti i componenti rispondono alle specifiche richieste? A titolo di esempio:<br>Temperatura ambiente<br>Umidità                      |  |
| Le viti di fissaggio sono tutte serrate saldamente?                                                                                   |  |
| SGC500 è correttamente montato sulla guida DIN?                                                                                       |  |
| SGC500 è montato in modo da assicurare una dissipazione del calore ottimale, con le alette di raffreddamento allineate verticalmente? |  |

-

L'alimentazione è corretta?

La polarità dell'alimentazione è corretta?

## 6 Collegamento elettrico

### 6.1 Condizioni delle connessioni elettriche

Devono essere rispettate le seguenti condizioni:

- Assicurarsi che il cavo sia diseccitato quando si esegue il collegamento a SGC500
- Fare riferimento alle istruzioni di collegamento fornite in questo manuale
- Tensione di alimentazione 9 ... 36 V<sub>DC</sub>
- Fluttuazione di tensione ammessa  $\pm 10\%$

### 6.2 Collegamento del dispositivo

#### 6.2.1 Connessione della tensione di alimentazione

### **AVVISO**

#### Danneggiamento del dispositivo

▶ Non aprire la custodia di FieldEdge SGC500.

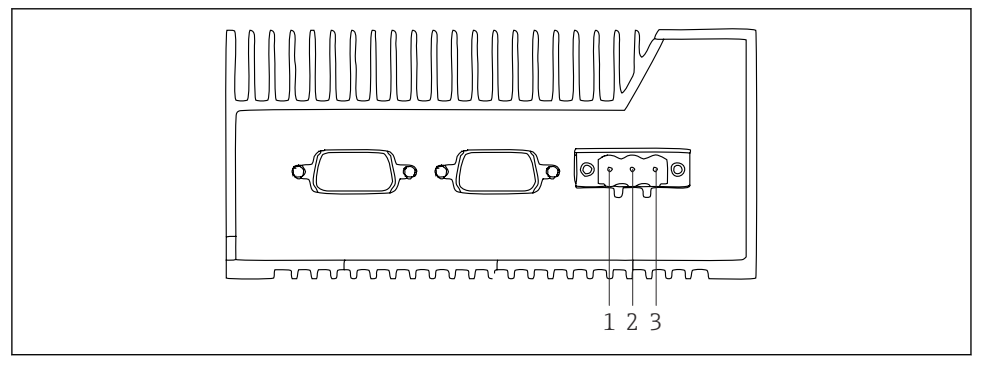

Image: Second Second

- 1 Tensione di alimentazione, polo negativo
- 2 Non utilizzato
- 3 Tensione di alimentazione, polo positivo

Nella fornitura è incluso un connettore a 3 pin per la tensione di alimentazione.

#### Connessione del connettore a 3 pin per la tensione di alimentazione

1. Collegare il polo negativo della tensione di alimentazione al morsetto 1 (-).

H

- 2. Collegare il polo positivo della tensione di alimentazione al morsetto 3 (+).
- Connessione della tensione di alimentazione: → 🗎 16

### 6.2.2 Connessione delle porte LAN

Connessione delle porte LAN:  $\rightarrow \cong 16$ 

### 6.3 Verifica finale delle connessioni

| Il dispositivo è integro (controllo visivo)? I cavi sono integri (ispezione visiva)? |  |
|--------------------------------------------------------------------------------------|--|
| La tensione di alimentazione corrisponde alle specifiche riportate sulla targhetta?  |  |
| La tensione di alimentazione è stata collegata correttamente?                        |  |

## 7 Opzioni operative

SGC500 può essere collegato per la configurazione locale tramite un notebook con una connessione di rete. SGC500 può essere configurato con un web browser come Chrome o Firefox.

## 8 Integrazione di sistema

L'integrazione del sistema attraverso Netilion viene eseguita automaticamente in background, come descritto. Non appena viene stabilita una connessione a Internet, SGC500 diventa visibile in Netilion Cloud e può essere controllato da lì.

## 9 Messa in servizio

## 9.1 Collegamento di SGC500

### 9.1.1 Connessioni separate per Internet e rete di campo

- Per Internet e per la rete di campo è consigliabile utilizzare connessioni diverse, come descritto in questa sezione.
  - Le impostazioni del firewall del sistema non bloccano le richieste autorizzate da Internet alla rete di campo e consentono l'accesso a Netilion tramite https://\*.netilion.endress.com. Si usano https://api.netilion.endress.com e https://downloads.netilion.endress.com.

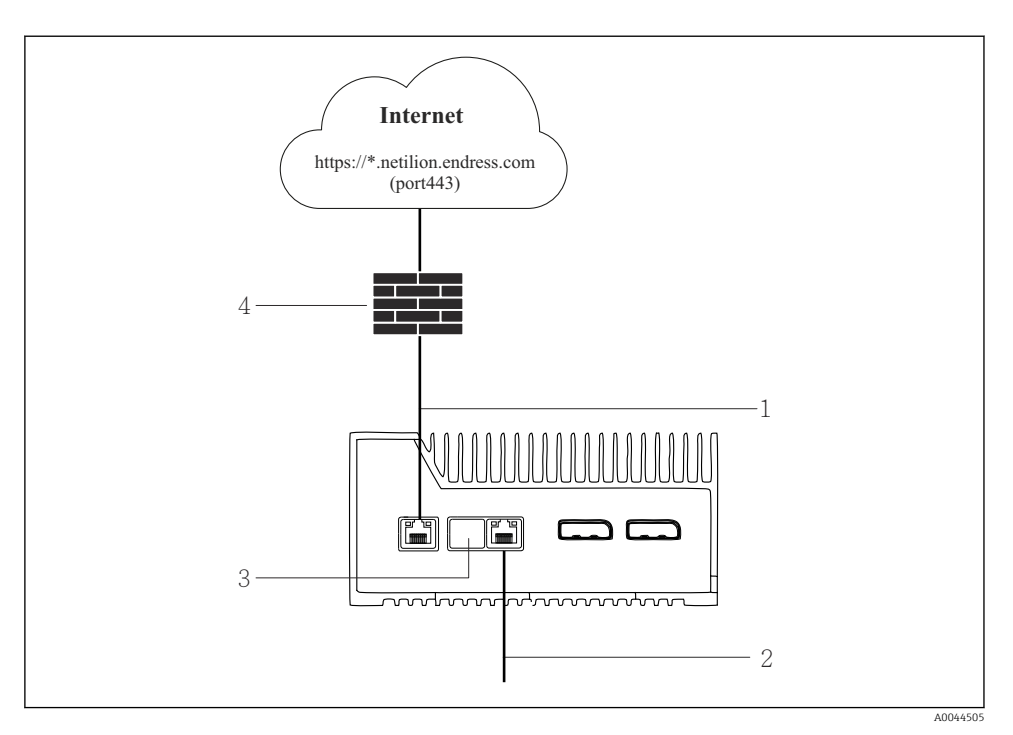

- 6 Connessioni separate per Internet e rete di campo
- 1 LAN1 (WAN 1 cloud) per la connessione a Internet
- 2 LAN3 (LAN2 campo) per la connessione al bus di campo
- 3 LAN2 non utilizzata
- 4 Firewall del sistema

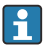

I cavi Ethernet non sono inclusi nella fornitura.

- 1. Collegare il cavo Ethernet per la connessione Internet alla porta LAN1 (WAN 1 cloud) di SGC500.
- 2. Collegare il cavo Ethernet per la rete di campo alla porta LAN3 (LAN2 campo) di SGC500.
- 3. Posizionare un parapolvere sulla connessione LAN non utilizzata.
- 4. Collegare la tensione di alimentazione.  $\rightarrow \square 15$ 
  - └ Il LED di alimentazione su SGC500 deve essere acceso in blu.

#### 9.1.2 Connessioni separate per Internet e rete di campo

- If a Consigliamo di usare reti diverse per Internet e rete di campo. →
  - Se si configura un'unica rete per Internet e per la rete di campo, occorre usare la connessione LAN1 (WAN 1 – cloud).
    - Le impostazioni del firewall del sistema non bloccano le richieste autorizzate da Internet alla rete di campo e consentono l'accesso a Netilion tramite https://\*.netilion.endress.com. Si usano https://api.netilion.endress.com e https://downloads.netilion.endress.com.

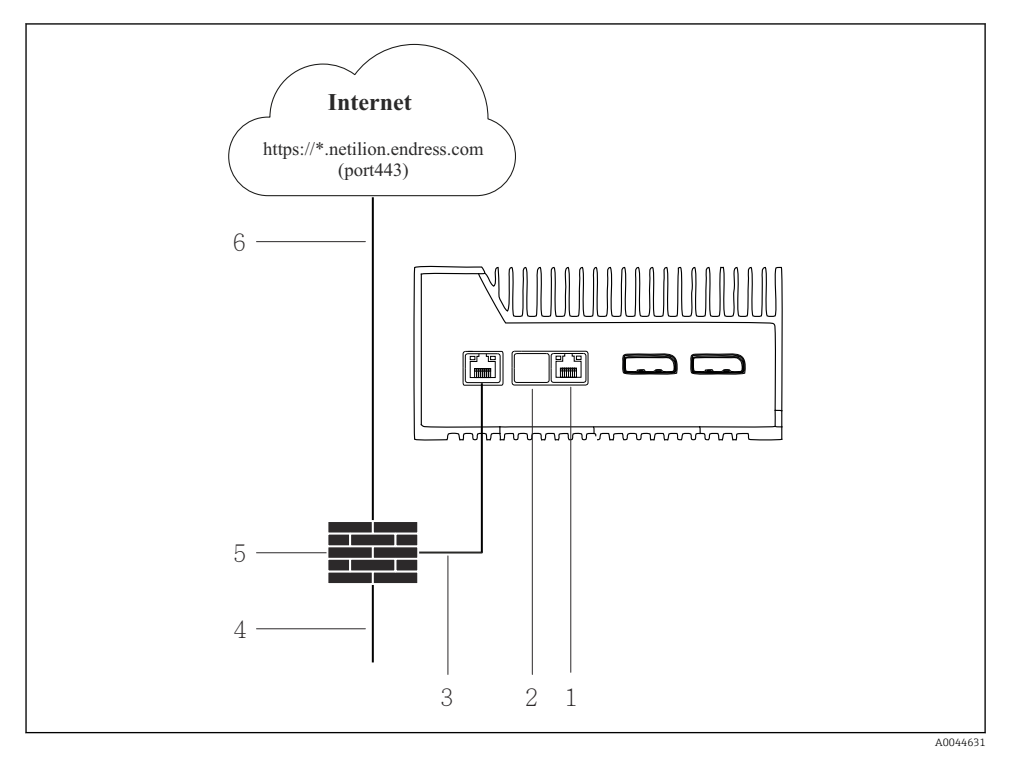

Connessioni separate per Internet e rete di campo

- 1 LAN3 non utilizzata
- 2 LAN2 non utilizzata
- 3 LAN1 (WAN 1 cloud)
- 4 Rete di campo
- 5 Firewall del sistema
- 6 Connessione a Internet

I cavi Ethernet non sono inclusi nella fornitura.

1. Collegare il cavo Ethernet del firewall del sistema alla porta LAN1 (WAN 1 – cloud) di SGC500.

- 2. Posizionare un parapolvere sulle connessioni LAN non utilizzate.
- 3. Collegare la rete di campo al firewall del sistema.
- 4. Collegare Internet al firewall del sistema.
- 5. Collegare la tensione di alimentazione.  $\rightarrow \square 15$ 
  - └ Il LED di alimentazione su SGC500 deve essere acceso in blu.

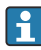

Se si utilizza soltanto la connessione LAN1, la connessione EtherNet/IP non è supportata.

### 9.2 Collegamento automatico di SGC500 a Netilion Cloud

#### Requisiti

Possibilità di accedere a Netilion di Endress+Hauser.

- 1. Accedere a Netilion di Endress+Hauser https://netilion.endress.com/app/id/.
- 2. In Netilion, utilizzare la funzione di navigazione per aprire la pagina **Edge Devices**.
- 3. Sulla pagina **Edge Devices** selezionare SGC500.
  - └ Quando SGC500 è connesso a Netilion Cloud, accanto a SGC500 viene visualizzato un punto verde.
- Se SGC500 non viene visualizzato con un punto verde, attendere qualche minuto e aggiornare l'elenco dei dispositivi periferici (F5).
  - Se SGC500 non è ancora associato a un punto verde, collegare manualmente SGC500 a Netilion Cloud → 

     <sup>™</sup>
     19.

### 9.3 Collegamento manuale di SGC500 a Netilion Cloud

In caso di mancata connessione automatica di SGC500 a Netilion Cloud, procedere al collegamento manuale.

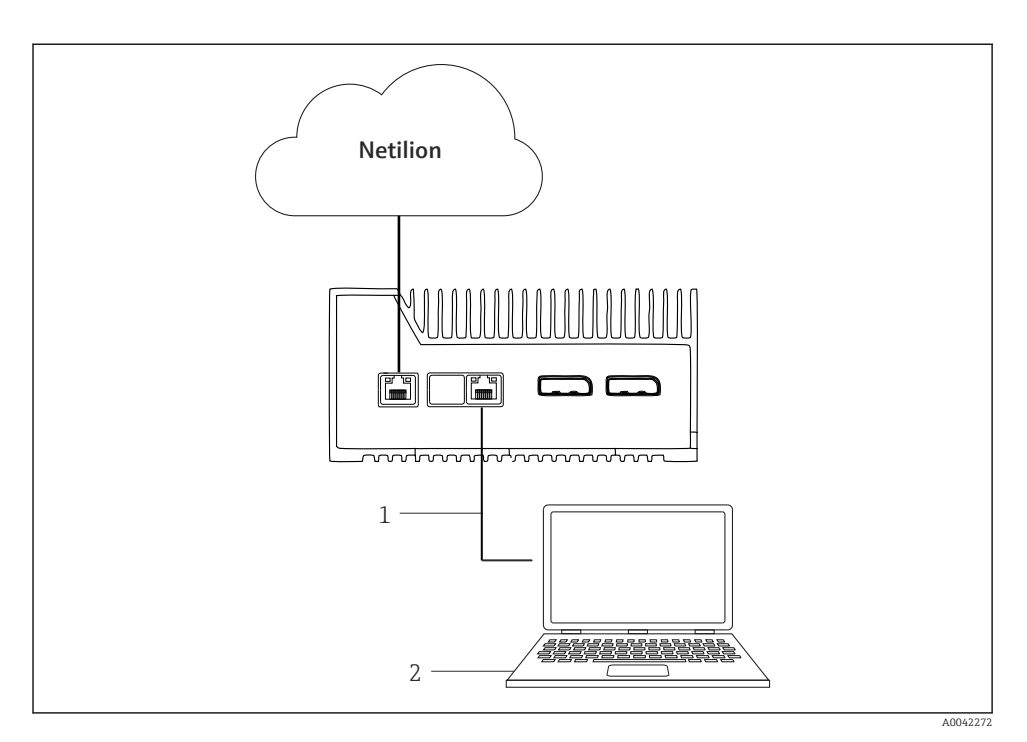

- 1 Cavo Ethernet tra notebook e LAN 3 (LAN2 campo)
- 2 Notebook con web browser per la configurazione
- 1. Collegare il notebook con un cavo Ethernet alla porta LAN3 (LAN2 campo) di SGC500.
- 2. Aprire un web browser.
- 3. Inserire l'URL **169.254.1.1**.
  - └ La app SGC500 si apre.
- 4. Effettuare il login. Nome utente: *admin*. Password: *numero di serie di SGC500*.

- 5. Seguire le istruzioni della app SGC500 e procedere alla configurazione.
- In caso di mancata connessione a Netilion, controllare la disponibilità di DNS.

Controllare i seguenti scenari DNS nella rete SGC500:

Scenario 1: accesso internet SGC500 tramite server proxy (consigliato).

**1a:** SGC500 può raggiungere il server proxy con l'indirizzo IP del server proxy. Il server proxy è configurato nell'app SGC500 con il suo indirizzo IP. SGC500 non richiede una configurazione DNS.

**1a:** SGC500 può raggiungere il server proxy con il nome del server proxy. Il server proxy è configurato nell'app SGC500 con il suo nome. SGC500 richiede l'accesso ad un server DNS per la risoluzione del nome del server proxy.

**Scenario 2:** SGC500 è accessibile https://\*.netilion.endress.com direttamente, non è disponibile alcun server proxy. Questa soluzione è sconsigliata per l'assenza del firewall. SGC500 richiede l'accesso ad un server DNS per la risoluzione di \*.netilion.endress.com.

- 6. Non appena viene stabilita una connessione Internet, scollegare il cavo Ethernet dalla LAN3 di SGC500 (LAN2 campo).
- 7. Collegare il cavo Ethernet per la rete di campo alla porta LAN3 (LAN2 campo) di SGC500.
- 8. Collegare SGC500 a Netilion Cloud.  $\rightarrow \square$  19
- Il numero di serie è riportato sulla targhetta e nella sezione "Aggiornamenti software" → 
  25.

Se non è possibile connettersi alla app SGC500:

- 1. Controllare le impostazioni TCP/IP sul notebook collegato.
- 2. Autorizzare l'assegnazione automatica di un indirizzo IP (DHCP) o l'assegnazione di un indirizzo IP fisso.
- 3. In alternativa, configurare l'indirizzo IP 169.254.1.2 con subnet mask 255.255.0.0.
- 4. Verificare anche che non sia abilitato l'uso di un proxy http.
- 5. Su un notebook nella stessa rete, inserire l'indirizzo https://api.netilion.endress.com/status.
  - Lo stato I am alive conferma l'accesso Internet illimitato a netilion.endress.com.

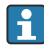

Se non è possibile stabilire la connessione da SGC500 a Netilion, contattare l'amministratore IT.

### 9.4 Connessione alla rete di campo

### Requisiti

- Possibilità di accedere a Netilion di Endress+Hauser.
- SGC500 è visibile in Netilion Cloud.

1. Accedere a Netilion di Endress+Hauser https://netilion.endress.com/app/id/.

- 2. Utilizzare la navigazione in Netilion per aprire la pagina Edge Devices.
- 3. Sulla pagina **Edge Devices**, fare clic sul dispositivo **SGC500** corrispondente.
  - └ ► Viene visualizzata la pagina "Edge Device Details".
- 4. Nella sezione "Network Interfaces", fare clic su LAN2 field (LAN3).
  - └ Viene visualizzata la pagina "Network Interface Details".
- 5. Fare clic su **Edit**.
- 6. Configurare le impostazioni IP della rete di campo.
- 7. Salvare le impostazioni facendo clic su Save.
- 8. Attendere l'aggiornamento delle impostazioni.
- 9. Premere **F5** per aggiornare l'elenco dei dispositivi periferici.
  - └ ► SGC500 viene visualizzato con un punto verde.
- **10.** Fieldbus tramite gateway bus di campo: → 🗎 22. EtherNet/IP: → 🖺 23

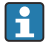

il collegamento a dispositivi da campo o gateway di campo è possibile soltanto nella rete di campo configurata. Il routing della subnet non è supportato.

## 9.5 Connessione al gateway di campo

📮 Questa sezione non è applicabile a EtherNet/IP.

### Requisiti

- Possibilità di accedere a Netilion di Endress+Hauser.
- SGC500 è collegato a Netilion Cloud.
- 1. Accedere a Netilion di Endress+Hauser https://netilion.endress.com/app/id/.
- 2. In Netilion, utilizzare la funzione di navigazione per aprire la pagina Edge Devices.
- 3. Sulla pagina Edge Devices, fare clic sul dispositivo SGC500 corrispondente.
  - └ Viene visualizzata la pagina "Edge Device Details".
- 4. Nella sezione "Field Gateways", fare clic su **Create**.
  - 🕒 Si apre la pagina "Create Field Gateway".
- 5. Seleziona il tipo del gateway di campo.
- 6. Inserire le impostazioni per il gateway di campo.
- 7. Salvare le impostazioni facendo clic su **Save**.
- 8. Attendere l'aggiornamento delle impostazioni.
- 9. Premere F5 per aggiornare l'elenco dei dispositivi periferici.
  - SGC500 viene visualizzato con un punto verde.
     Il gateway di campo configurato è collegato a SGC500.
- **10.** Ripetere la procedura se è necessario un altro gateway di campo.
  - ← Adesso, SGC500 è pronto a essere usato con Netilion Services.

## 9.6 Collegamento a EtherNet/IP

Questa sezione non è applicabile ai bus di campo collegati a SGC500 tramite un gateway di campo.

#### Requisiti

-

- Possibilità di accedere a Netilion di Endress+Hauser.
- SGC500 è collegato a Netilion Cloud.
- 1. Accedere a Netilion di Endress+Hauser https://netilion.endress.com/app/id/.
- 2. In Netilion, utilizzare la funzione di navigazione per aprire la pagina Edge Devices.
- 3. Sulla pagina Edge Devices, fare clic sul dispositivo SGC500 corrispondente.
  - └ Viene visualizzata la pagina "Edge Device Details".
- 4. Fare clic su Edit.
  - └ Viene visualizzata la pagina "Edge Device Details".
- 5. Nella sezione "EtherNet/IP Activation Status", cambiare lo stato su Activate.
- 6. Salvare le impostazioni facendo clic su **Save**.
- 7. Attendere l'aggiornamento delle impostazioni.
- 8. Premere F5 per aggiornare l'elenco dei dispositivi periferici.
  - SGC500 viene visualizzato con un punto verde.
     La rete di campo Ethernet è collegata a SGC500. Adesso, SGC500 è pronto a essere usato con Netilion Services.

## 10 FieldEdge SGC500 e Netilion

## 10.1 Utilizzo di FieldEdge SGC500 in Netilion

Sono possibili le seguenti connessioni:

- Netilion Services oppure
- Netilion Connect

#### **Netilion Services**

Per informazioni dettagliate su Netilion Services, vedere https://netilion.endress.com

### **Netilion Connect**

- Per informazioni dettagliate su Netilion Connect, vedere
  - Per la documentazione relativa all'accesso ai dati del dispositivo da campo tramite API, vedere

https://developer.netilion.endress.com/discover

• Per la documentazione relativa all'accesso ai dati del dispositivo da campo tramite API, vedere

https://api.netilion.endress.com/doc/v1/ o codice QR.

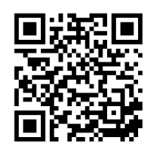

8 Informazioni per l'accesso ai dati del dispositivo da campo tramite codice QR.

## 10.2 Informazioni su Netilion

Netilion è l'ecosistema IIoT di Endress+Hauser che consente la creazione di applicazioni intelligenti e connesse in rete nella Industrial Internet of Things. Sono tecnologie Internet sicure e all'avanguardia ad abilitare questi servizi digitali, insieme alle tecnologie dei processi di produzione industriale. Tutti i nostri Netilion Services possono essere resi operativi in modo estremamente semplice.

| Ulteriori informazioni su Netilion | Guida Netilion            |
|------------------------------------|---------------------------|
| netilion.endress.com               | help.netilion.endress.com |

## 11 Manutenzione

Rimuovere regolarmente la sporcizia dalla custodia.

Durante la pulizia, attenersi a quanto segue:

- Usare un panno umido
- Non utilizzare additivi chimici
- Non è prevista alcuna manutenzione a livello locale perché gli aggiornamenti vengono eseguiti automaticamente in background.

## 12 Diagnostica e ricerca guasti

#### Ricerca guasti generale

| Guasto                                                                                 | Ricerca guasti                                                                                                    |
|----------------------------------------------------------------------------------------|----------------------------------------------------------------------------------------------------|
| FieldEdge non viene visualizzato in Netilion Cloud                                     | <ul> <li>Controllare la connessione a Internet</li> <li>Controllare il collegamento del cavo Ethernet →          16     </li> <li>Controllare le impostazioni IP di FieldEdge</li> <li>Controllare il firewall</li> </ul> |
| FieldEdge viene visualizzato in Netilion Cloud ma non vengono trasmessi dati di campo. | <ul><li>Controllare la connessione della rete di campo</li><li>Verificare le impostazioni del gateway di campo</li></ul>                                                                                                  |

Informazioni dettagliate su Netilion Connect: Per la documentazione per l'accesso ai dati del dispositivo di campo tramite API, vedere: https://developer.netilion.endress.com/discover

## 13 Aggiornamenti software

Gli aggiornamenti software formano parte integrante dei Netilion Services e vengono trasmessi automaticamente a SGC500. Non è prevista alcuna interazione o approvazione da parte dell'utente.

## 14 Numero di serie SGC500

## 15 Riparazioni

## 15.1 Note generali

Non si devono eseguire riparazioni del dispositivo. In caso di anomalie, contattare l'Organizzazione di assistenza Endress+ Hauser.

## 15.2 Reso e/o cancellazione della sottoscrizione a Netilion

Il dispositivo deve essere reso a Endress+Hauser nei seguenti casi:

- Se è stata cancellata la sottoscrizione a Netilion
- Se è stata inviata una richiesta dall'Organizzazione di assistenza Endress+Hauser nel caso di una modifica del dispositivo

## 15.3 Smaltimento

Il dispositivo può essere smaltito solo con l'approvazione dell'Organizzazione di assistenza Endress+Hauser. Per garantire uno smaltimento sicuro, si devono seguire le istruzioni dell'Organizzazione di assistenza Endress+Hauser.

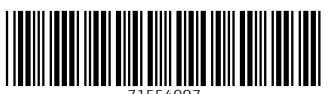

71554907

## www.addresses.endress.com

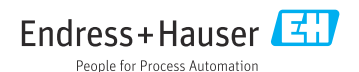